Menu > CSU Temp Academic Employment > CSU TAE Approval Workflow >

1. Navigate to CSU TAE My Approval page by using navigation bar or click CSU TAE Approval Chart under Employee Self Service.

| CSU    | J TAE My Approval page            |                      |                             |                                |                      |  |  |  |  |  |  |  |
|--------|-----------------------------------|----------------------|-----------------------------|--------------------------------|----------------------|--|--|--|--|--|--|--|
|        |                                   |                      |                             |                                |                      |  |  |  |  |  |  |  |
| CS     | I The California State University | Menu 🗸               | Search in Menu              |                                | Q                    |  |  |  |  |  |  |  |
|        | Employee Self Service             |                      |                             |                                |                      |  |  |  |  |  |  |  |
|        |                                   |                      |                             |                                |                      |  |  |  |  |  |  |  |
|        | [                                 |                      | CSU TAE Approval Chart      |                                | CSU TAE Appt Notice  |  |  |  |  |  |  |  |
|        |                                   | 3.0                  |                             |                                |                      |  |  |  |  |  |  |  |
|        |                                   | <b>5</b> 2.0         |                             |                                |                      |  |  |  |  |  |  |  |
|        |                                   | 0 1.0                |                             |                                |                      |  |  |  |  |  |  |  |
|        |                                   |                      | Lecturers                   |                                |                      |  |  |  |  |  |  |  |
|        |                                   |                      |                             |                                |                      |  |  |  |  |  |  |  |
|        |                                   |                      |                             |                                |                      |  |  |  |  |  |  |  |
|        |                                   | Open Enrol           | Iment                       | CSU Time                       | CSU Personal Details |  |  |  |  |  |  |  |
| ()     |                                   |                      |                             |                                |                      |  |  |  |  |  |  |  |
| 0      |                                   | No Enrolln           | nent Available At This Time |                                |                      |  |  |  |  |  |  |  |
| $\sim$ |                                   |                      |                             |                                |                      |  |  |  |  |  |  |  |
|        |                                   |                      |                             |                                |                      |  |  |  |  |  |  |  |
|        |                                   |                      |                             |                                |                      |  |  |  |  |  |  |  |
|        |                                   | CSU Benefits Summary | CSU Life Events             | Hire/Newly Eligible Enrollment | Benefit Statements   |  |  |  |  |  |  |  |
|        |                                   |                      |                             |                                |                      |  |  |  |  |  |  |  |
|        |                                   |                      | 2 🖏                         |                                |                      |  |  |  |  |  |  |  |
|        |                                   | + 1                  | + 🕇                         | + 1                            | + 1                  |  |  |  |  |  |  |  |
|        |                                   |                      |                             |                                |                      |  |  |  |  |  |  |  |
|        |                                   |                      |                             |                                |                      |  |  |  |  |  |  |  |

2. Select EE Group to find appointments, then click Search. You may use other search criteria to narrow down your search.

| Search Criteria                                    |                             |          |          |         |            |                         |        |  |  |  |
|----------------------------------------------------|-----------------------------|----------|----------|---------|------------|-------------------------|--------|--|--|--|
| Business Unit: CICMP Q<br>Channel Islands Business | EE Group: 01 Q<br>Lecturers | Empl ID: | Dept ID: | Term: Q | Job Code:Q | Lookback Dt: 03/25/2022 | Search |  |  |  |
| Unit                                               |                             |          |          |         |            |                         |        |  |  |  |

3. Review the information on the Appt Data.

| Search Criteria                                                                 |                                                                                                    |                                                                                                    |
|---------------------------------------------------------------------------------|----------------------------------------------------------------------------------------------------|----------------------------------------------------------------------------------------------------|
| Business Unit: CICIMP Q<br>Channel Islands Business<br>Unit<br>Lecturers        | L Tem: Q Job Code: Q Approval Level: Q Search                                                                       |                                                                                                    |
| Data Entry (Lecturer Group)                                                     |                                                                                                    |                                                                                                    |
|                                                                                 |                                                                                                    | Personalize   Find   View All   📮   😹 🛛 First 🚺 1-3 of 3 🧕 Last                                                                                                    |
| Appt Data Addl Data Appt Log Approval Notification                              |                                                                                                    |                                                                                                    |
| *Empl ID Empl Eff Seq Name Empl Business Stat Unit *Position Nbr Job Code *Gram | ade <u>*Base Rate</u> <u>Dept ID</u> <u>Description</u> <u>Term</u> <u>Session</u> <u>*Appt</u> <u>Other Action</u> | n Adjust EffDt End Date "Multi Term - WTU +FTE +Entitlement Actual CompRate Term Rate Unconditional Annuit Ready?                                                                                                    |
| 1 100042498 4 0 Claire Beauchamp Active CICMP 10012720 Q 2358 3                 | Q 5,405.00 303740 History 2238 Q 1 Q 008 Q                                                                          | ▼ V 0017/2023 12/15/2023 12/15/2023 3 12/15/2023 3 12/15/2020 3 12/15/2023 3 12/15/2023 3 12/15/2023 3 12/15 |
| 2 100042499 3 0 Jamie Fraser Active CICMP 10012720 Q 2358 3                     | Q 5,405.00 303740 History 2238 Q 1 Q 006 Q                                                                          | ▼ ▼ 08/17/2023 12/15/2023 12/15/2023 1 2/15/2023 1 2/15/202 1 2/15/202 1 2/15/202 1 2/15/202 1 2/15/202 1 2/15/202 1 2/15/202 1 2/15/202 1 2/15/202 1 2/15/202 1 2/15/2020 1 2/15/2020 1 2/15/2020 1 2/15/2020 1 2/15/2020 1 2/15/2020 1/ |
| 3 100042500 3 0 Brianna Fraser Active CICMP 10013038 Q 2358 2                   | Q 4.530.00 303740 History 2238 Q 1 Q 006 Q                                                                          | V 08/17/2023 12/15/2023 12/15/2023 8 2.000000000 0.133333 0 004.00 3.623.99 0                                                                                                    |
| Save for later Save & Submit                                                    | Selection by: V Select All Deselect All                                                                             |                                                                                                    |

4. Go to Approval tab, click Approve check box, and click Save & Submit button.

| Search Criteria                                    |                                |                |                  |                   |            |               |         |              |               |                       |          |        |        |         |           |                  |                   |
|----------------------------------------------------|--------------------------------|----------------|------------------|-------------------|------------|---------------|---------|--------------|---------------|-----------------------|----------|--------|--------|---------|-----------|------------------|-------------------|
| Business Unit: CICMP C<br>Channel Islands Business | EE Group: 01 Q Em<br>Lecturers | pl ID:         | ٩                | Dept ID:          | ٩          | Term:         | Q       | Job Code:    | Approval Leve | <i>l:</i> Q           |          | Search |        |         |           |                  |                   |
| Unit                                               |                                |                |                  |                   |            |               |         |              |               |                       |          |        |        |         |           |                  |                   |
| Data Entry (Lecturer Group                         | )                              |                |                  |                   |            |               |         |              |               |                       |          |        |        |         |           | Personalize   Fi | nd I View All 1 🛛 |
| Appt Data Addi Data A                              | Approval Notification          |                |                  |                   |            |               |         |              |               |                       |          |        |        |         |           | - oroonanco ( 11 | <u></u>           |
| Empl ID Empl                                       | I Eff Name                     | Empl B<br>Stat | Business<br>Unit | osition Nbr Job C | ode *Grade | *Base Rate    | Dept ID | Description  | Appt Nbr Le   | ep/ Appt<br>vel Chart | Approve? | Cor    | nments | Delete? | Pushback? | *Reason          | Last App          |
| 1 100042498 4                                      | 4 0 Claire Beauchamp           | Active Cl      | ICMP 10          | 012720 🔍 2358     | 3 Q        | 5,405.00      | 303740  | History      | 73000106      | 1 🚠                   |          |        |        |         | Q         |                  | ]                 |
| 2 100042499 3                                      | 3 0 Jamie Fraser               | Active Cl      | ICMP 10          | 012720 🔍 2358     | 3 Q        | 5,405.00      | 303740  | History      | 73000107      | 1 🖁                   |          |        |        |         |           |                  | ]                 |
| 3 100042500 3                                      | 3 0 Brianna Fraser             | Active CI      | ICMP 10          | 013038 🔍 2358     | 2 Q        | 4,530.00      | 303740  | History      | 73000108      | 1 🖁                   |          |        |        |         |           |                  | ]                 |
| Save for later                                     | Save & Submit                  | -              |                  |                   |            | Selection by: |         | ✓ Select All | Deselec       | t All                 |          |        |        |         |           |                  |                   |

Tip: If you have multiple appointments to approve, you may select Approve from the drop-down menu where indicated "Selection by:" and click Select All to approve all that are pending in your approval page. Once Approve box is checked for all that are ready to be approved, click Save & Submit.

| Data Entry (Lecturer (                                 | Data Entry (Lecturer Group) |                         |              |                  |               |          |        |            |         |             |                 |                       |               |          |   |
|--------------------------------------------------------|-----------------------------|-------------------------|--------------|------------------|---------------|----------|--------|------------|---------|-------------|-----------------|-----------------------|---------------|----------|---|
|                                                        |                             |                         |              |                  |               |          |        |            |         |             |                 |                       |               |          |   |
| Appt Data Addl Data Appt Log Approval Notification     |                             |                         |              |                  |               |          |        |            |         |             |                 |                       |               |          |   |
| *Empl ID                                               | Empl Eff<br>Rcd Seq         | Name                    | Empl<br>Stat | Business<br>Unit | *Position Nbr | Job Code | *Grade | *Base Rate | Dept ID | Description | <u>Appt Nbr</u> | <u>Step/</u><br>Level | Appt<br>Chart | Approve? |   |
| 1 100042498                                            | 4 0                         | Claire Beauchamp        | Active       | CICMP            | 10012720 🔍    | 2358     | 3 Q    | 5,405.00   | 303740  | History     | <u>73000106</u> | 1                     | 퓲             |          |   |
| 2 100042499                                            | 3 (                         | Jamie Fraser            | Active       | CICMP            | 10012720 🔍    | 2358     | 3 Q    | 5,405.00   | 303740  | History     | <u>73000107</u> | 1                     | 퓲             |          |   |
| 3 100042500                                            | 3 0                         | Brianna Fraser          | Active       | CICMP            | 10013038 🔍    | 2358     | 2 Q    | 4,530.00   | 303740  | History     | 73000108        | 1                     | <b>R</b>      |          |   |
| Save for later Save & Submit Deselect All Deselect All |                             |                         |              |                  |               |          |        |            |         |             |                 |                       |               |          |   |
|                                                        |                             |                         |              |                  |               |          |        |            |         |             |                 |                       |               |          |   |
| Appt Data Addi Data                                    | a Appt Log                  | g Approval Notification |              |                  |               |          |        |            |         |             |                 |                       |               |          | _ |
| *Empl ID                                               | Empl Eff<br>Rcd Seq         | Name                    | Empl<br>Stat | Business<br>Unit | *Position Nbr | Job Code | *Grade | *Base Rate | Dept ID | Description | Appt Nbr        | Step/<br>Level        | Appt<br>Chart | Approve? |   |
| 1 100042498                                            | 4 0                         | Claire Beauchamp        | Active       | CICMP            | 10012720 Q    | 2358     | 3 Q    | 5,405.00   | 303740  | History     | <u>73000106</u> | 1                     | 品             |          |   |
| 2 100042499                                            | 3 0                         | Jamie Fraser            | Active       | CICMP            | 10012720 Q    | 2358     | 3 Q    | 5,405.00   | 303740  | History     | 73000107        | 1                     | #             |          |   |
| 3 100042500                                            | 3 0                         | Brianna Fraser          | Active       | CICMP            | 10013038 🔍    | 2358     | 2 Q    | 4,530.00   | 303740  | History     | 73000108        | 1                     | -             | <b>v</b> |   |
| Save for later Select All Deselect All                 |                             |                         |              |                  |               |          |        |            | -       | -           |                 |                       |               |          |   |

If you need to make any edits to the appointment (Revise or Cancel), you may choose to do the following:

| Search Criteria                                                                                                    |    |  |  |  |  |  |  |  |  |  |
|----------------------------------------------------------------------------------------------------|----|--|--|--|--|--|--|--|--|--|
| Business Unit: CICMP EE Group: 01 Q Empl ID: Q Dept ID: Q Term: Q Job Code: Q Approval Level: Q                                     |    |  |  |  |  |  |  |  |  |  |
| Channel Islands Business Lecturers                                                                                                  |    |  |  |  |  |  |  |  |  |  |
| ata Entry (Lecturer Group)                                                                                                    |    |  |  |  |  |  |  |  |  |  |
|                                                                                                    |    |  |  |  |  |  |  |  |  |  |
| Appt Data Addl Data Appt Log Approval Notification                                                                                  |    |  |  |  |  |  |  |  |  |  |
| Empl ID Eff Name Empl Ista Business Position Nbr Job Code *Grade *Base Rate Dept ID Description Appt Nbr Appt Nbr Appt Nbr Comments |    |  |  |  |  |  |  |  |  |  |
| 1 100042498 2 0 Claire Beauchamp Active CICMP 10012734 2358 2 Q 4,530.00 303750 Math 73000095 1 🗛 😰                                 |    |  |  |  |  |  |  |  |  |  |
| Save for later Save & Submit Select All Deselect All Deselect All Use comments box for any edit                                     | ts |  |  |  |  |  |  |  |  |  |

Option 1 (for Chairs)- Make necessary updates to the editable fields. Go to Approval tab and click Approve check box and click Save & Submit.

If you need to cancel appointment before the appointment notice is sent out, go to Approval tab and check Delete check box, add a reason, and click Save & Submit.

| Data Entry (Lecturer Group) |                             |                            |                               |                      |             |                                    |          |              |                        |
|-----------------------------|-----------------------------|----------------------------|-------------------------------|----------------------|-------------|------------------------------------|----------|--------------|------------------------|
|                             |                             |                            |                               |                      |             |                                    |          |              | <u>Personalize</u>   F |
| Appt Data Addl Da           | ata Appt Log Approval Notif | ication 📖                  |                               |                      |             |                                    |          |              |                        |
| *Empl ID                    | Empl Eff Name               | Empl Business<br>Stat Unit | *Position Nbr Job Code *Grade | *Base Rate Dept ID   | Description | Appt Nbr Step/ Appt Chart Approve? | Comments | Delete?      | *Reason                |
| 1 100042498                 | 2 0 Claire Beauchamp        | Active CICMP               | 10012734 Q 2358 2 Q           | 4,530.00 303750 Math |             | 73000095 1 👗 🗆                     |          |              |                        |
| Save for later              | Save & Submit               |                            |                               | Selection by:        | Select All  | Deselect All                       |          | Add a reason |                        |

Option 2 (for Chairs & Deans)- On Approval tab, click the Pushback lookup to select a prior step in the workflow. Select the appropriate step in the workflow to push back. Do not forget to add a revision reason in both Reason and Comments boxes. Click Save & Submit.

| Data Entry (Lecturer Group)                      |                                                                    |                               |                                                        |                                            |  |  |  |  |  |
|--------------------------------------------------|--------------------------------------------------------------------|-------------------------------|--------------------------------------------------------|--------------------------------------------|--|--|--|--|--|
|                                                  |                                                                    |                               |                                                        | <u>Personalize   F</u>                     |  |  |  |  |  |
| Appt Data Addi Data Appt Log Approval roumcation |                                                                    |                               |                                                        |                                            |  |  |  |  |  |
| *Empl ID Empl Eff<br>Rcd Seq Name                | Empl<br>Stat   Business<br>Unit   *Position Nbr   Job Code   *Grad | Base Rate Dept ID Description | n <u>Appt Nbr</u> <u>Step/</u> Appt <u>Level</u> Chart | iomments Delete? Pushback? Reason          |  |  |  |  |  |
| 1 100042498 2 0 Claire Beauchamp                 | Active CICMP 10012734 Q 2358 2                                     | 4,530.00 303750 Math          | 73000095 1 🗸 🗆                                         |                                            |  |  |  |  |  |
| Save for later                                   |                                                                    | Selection by: Selec           | Add a revision reason, th                              | s is visible to the approvers Add a reason |  |  |  |  |  |

Updated 11/28/2023